|            | Accueil > Connexion                                                             |                                                                                    |                                                                                           |                     |
|------------|---------------------------------------------------------------------------------|------------------------------------------------------------------------------------|-------------------------------------------------------------------------------------------|---------------------|
| <i></i>    | Connexion                                                                       |                                                                                    |                                                                                           |                     |
|            | Vos données de connexion sont strictement personnelles, veillez à ne pas les co | ommuniquer i                                                                       | à une autre personne.                                                                     |                     |
|            | Connexion FranceConnect+                                                        |                                                                                    | Connexion avec vos identifiants                                                           |                     |
|            | Nouveau ! FranceConnect+ assure la sécurité de votre CPF grâce à l'Identité     |                                                                                    | Numéro de sécurité sociale<br>2791092019049                                               | 8                   |
|            | Numerique La Poste.                                                             |                                                                                    | Mot de passe                                                                              | Ø                   |
|            | S'identifier avec                                                               | OU<br>Votre mot de passe comporte au minimum 8 cara<br>une minuscule et un chiffre | Votre mot de passe comporte au minimum 8 caractères, dont<br>une minuscule et un chiffre. | une majuscule,      |
|            | Qu'est-ce que FranceConnect+ ? 🔀                                                |                                                                                    | <b>9</b> M                                                                                |                     |
|            |                                                                                 |                                                                                    | MOT DE                                                                                    | PASSE OUBLIÉ        |
|            |                                                                                 |                                                                                    | Vous n'avez pas de compte ? CRÉEF                                                         | MON COMPTE          |
| AIDE ACTUA | LITÉS                                                                           |                                                                                    |                                                                                           | CONSEILS PROFESSION |
|            |                                                                                 | _                                                                                  |                                                                                           |                     |
|            |                                                                                 |                                                                                    | _                                                                                         | _                   |
|            |                                                                                 |                                                                                    |                                                                                           |                     |
|            |                                                                                 |                                                                                    |                                                                                           |                     |
|            |                                                                                 |                                                                                    |                                                                                           |                     |
|            |                                                                                 |                                                                                    |                                                                                           |                     |

## Guide France connect+ Votre inscription CPF

com mon bras droit Vous avez déjà créé votre compte sur montant de votre CPF?

inscrire?

com mon bras droit

0

C'est parfait ! Il vous reste 1 étape à réaliser pour faire votre démarche d'inscription en ligne : la création et le paramétrage de « France Connect + » Nous allons vous y aider

## www.moncompteformation.gouv.fr (en vous connectant avec votre numéro de sécurité sociale) et pu consulter le

Vous savez déjà sur quelle formation vous souhaitez vous

La connexion par «France Connect +» sur «moncompteformation» n'est pas obligatoire **pour consulter** votre solde et choisir votre formation. Cela sera obligatoire **au moment de la** demande d'inscription.

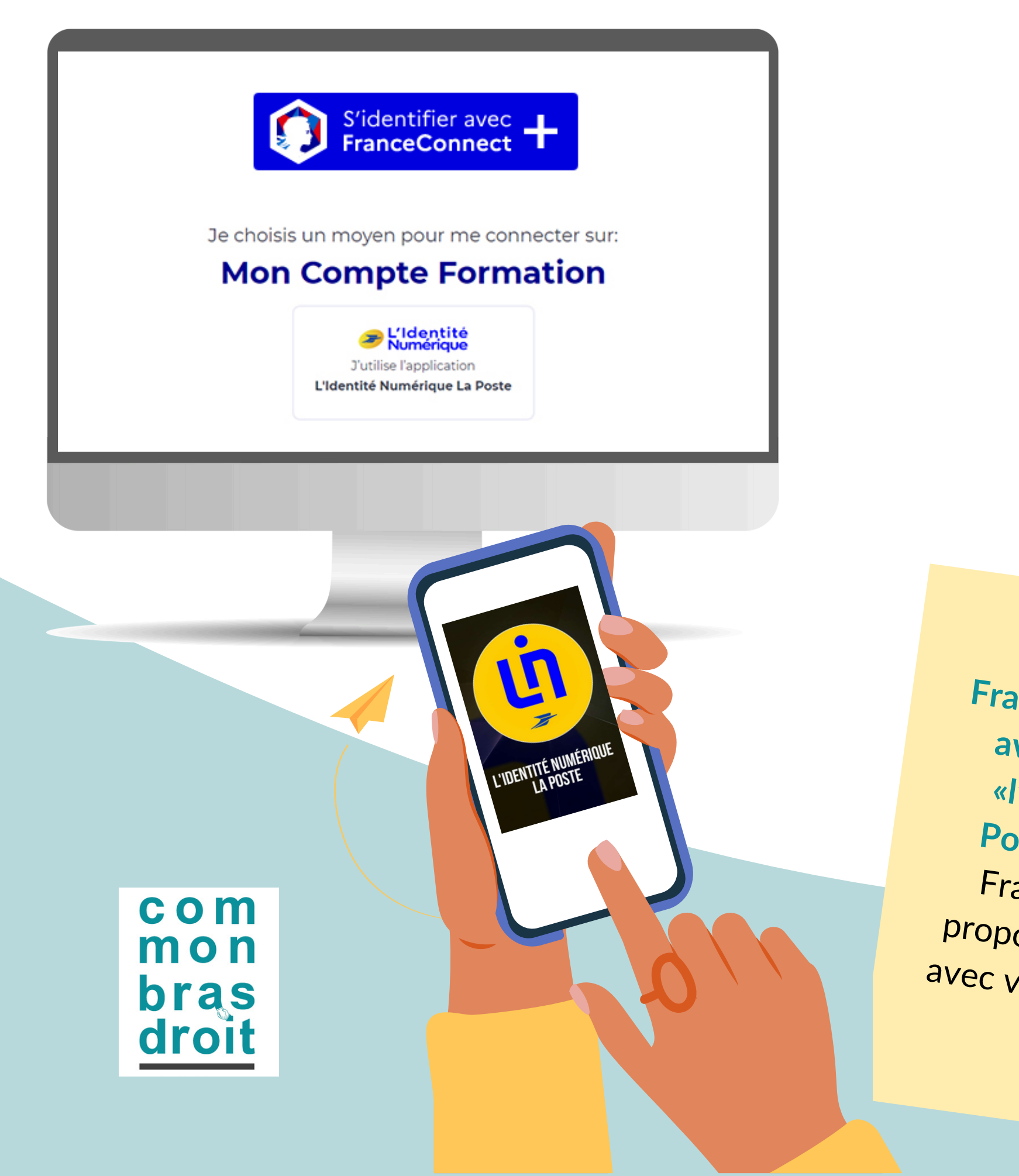

## Ce qu'il faut savoir à propos de "France Connect +"

France connect + fonctionne avec l'application mobile «l'identité numérique La Poste» (à la différence de France connect qui vous proposait de vous connecter avec votre profil Impôts.gouv, Améli...)

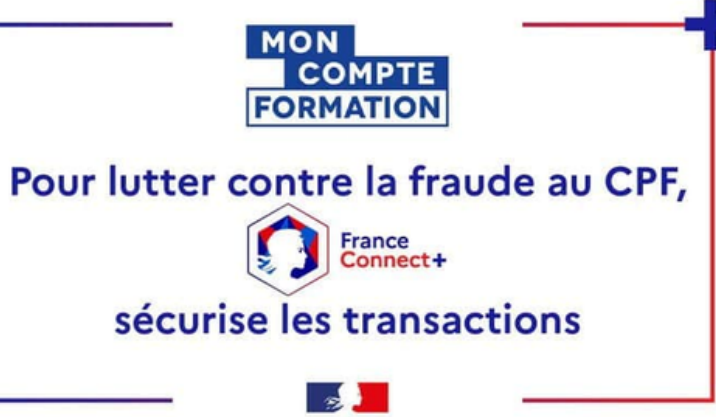

France connect + est l'équivalent de la clé digitale ou du securipass que vous pouvez avoir sur votre application bancaire, au moment de valider un paiement : C'est un moyen renforcé d'authentifier le demandeur.

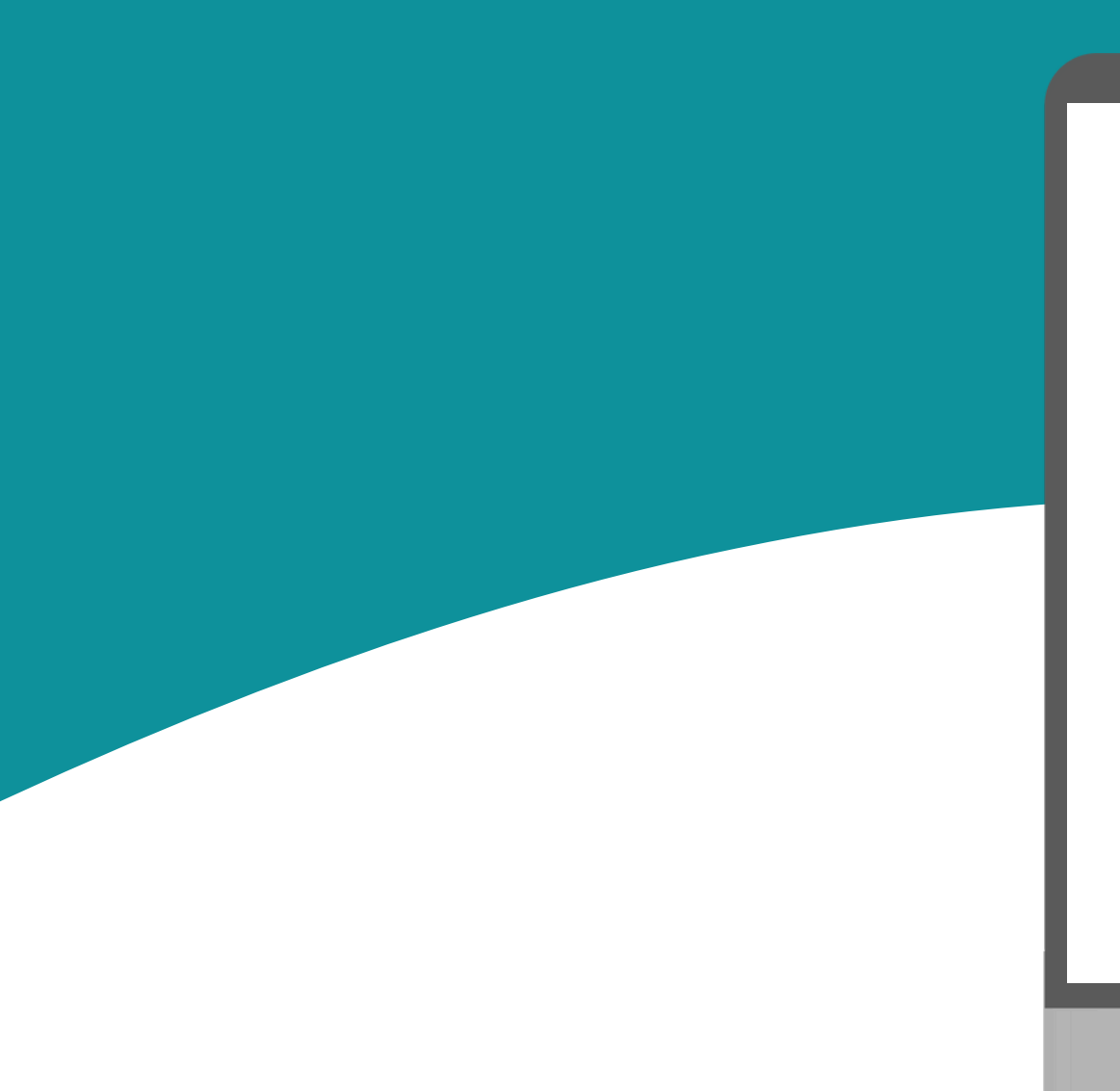

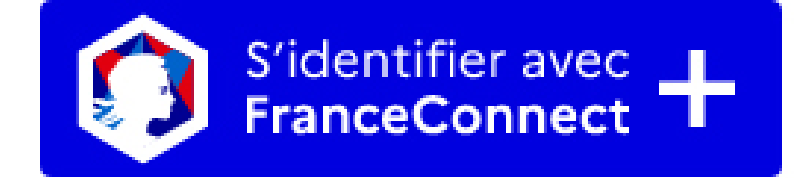

Je choisis un moyen pour me connecter sur:

### **Mon Compte Formation**

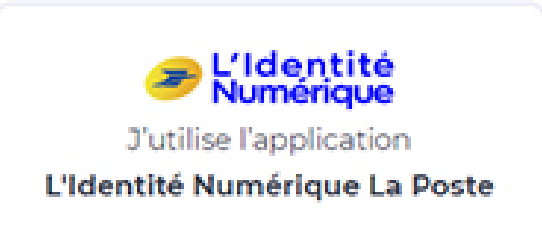

## La 1ere fois... Créer son compte France Connect + et télécharger l'application mobile « L'identité numérique »

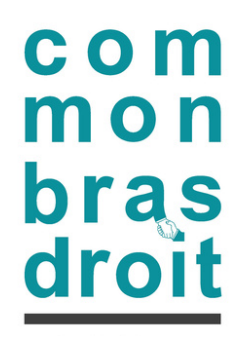

## Créer son compte "Identité numérique"

| FOR      | N SOMPTE<br>IMATION                                                                                | 6         | AIDE                   | PASSEPORTS<br>RECHERCHE                              | DROITS DOSSIERS                 | © CREATION DE   | COMPTE  |
|----------|----------------------------------------------------------------------------------------------------|-----------|------------------------|------------------------------------------------------|---------------------------------|-----------------|---------|
|          | Accueil > Connexion                                                                                |           |                        |                                                      |                                 |                 |         |
| ÷        | Connexion                                                                                          |           |                        |                                                      |                                 |                 |         |
|          | Vos données de connexion sont strictement personnelles, veillez à ne pas les co                    | mmuniquer | à une autre per        | rsonne.                                              |                                 |                 |         |
|          | Connexion FranceConnect+                                                                           |           | Connexi                | ion avec vos identifi                                | ants                            |                 |         |
|          | Nouveau ! FranceConnect + assure la sécurité de votre CPF grâce à l'Identité<br>Numérique la Beste |           | Numéro de 27910920     | le sécurité sociale<br>119049                        |                                 | 8               |         |
|          |                                                                                                    | ou        | Mot de pa              | sse                                                  |                                 | Θ               |         |
|          | Sidentifier avec +                                                                                 |           | Votre mot<br>une minus | t de passe comporte au minin<br>icule et un chiffre. | sum 8 caractères, dont une maji | uscule,         |         |
|          | do ester dos nanosconnecos : 🖂                                                                     |           |                        |                                                      | e me con                        | NECTER          |         |
|          |                                                                                                    |           |                        |                                                      | MOT DE PASS                     | EOUBLIË         |         |
|          |                                                                                                    |           | Vous n'avez            | t pas de compte ?                                    | CRÉER MON                       | COMPTE          |         |
| IDE ACTU | ALITES                                                                                             |           |                        |                                                      |                                 | CONSEILS PROFES | SIONNEL |
|          |                                                                                                    | _         | _                      | _                                                    | _                               | _               | _       |
|          |                                                                                                    | -         | _                      | _                                                    |                                 | _               | -       |
|          |                                                                                                    |           |                        |                                                      |                                 |                 |         |
|          |                                                                                                    |           |                        |                                                      |                                 |                 |         |
|          |                                                                                                    |           |                        |                                                      |                                 |                 |         |
|          |                                                                                                    |           |                        |                                                      |                                 |                 |         |
|          |                                                                                                    |           |                        |                                                      |                                 |                 |         |

### **Depuis votre ordinateur :**

- Sur la page d'accueil www.moncompteformation.gouv.fr (ou au moment de déposer votre demande d'inscription), cliquez sur « s'identifier avec France connect + »
- Cliquez sur le bouton « l'identité numérique » pour vous connecter
- La 1ere fois uniquement (pour créer votre compte), cliquez sur « Créer votre identité numérique ».

### **Depuis votre ordinateur :**

- Sur le site https://lidentitenumerique.laposte.fr,
- Laissez-vous guider pour créer votre profil.

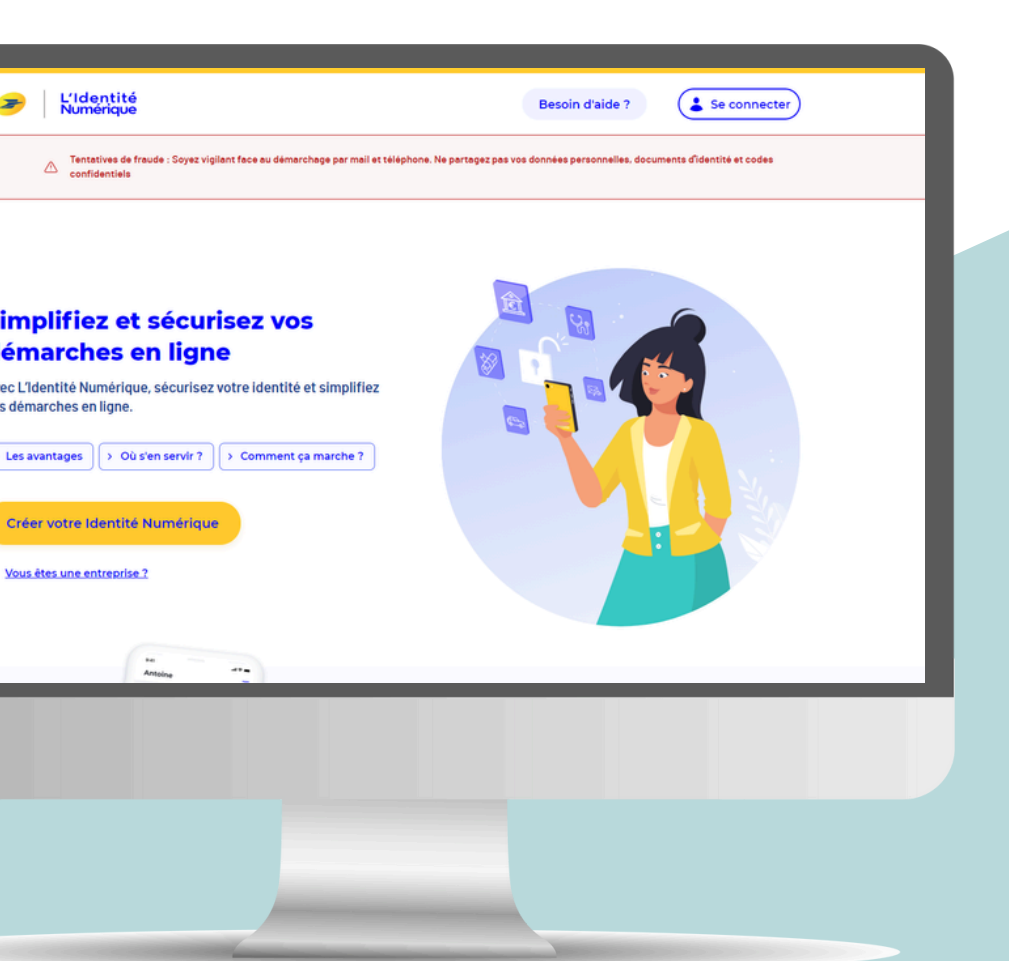

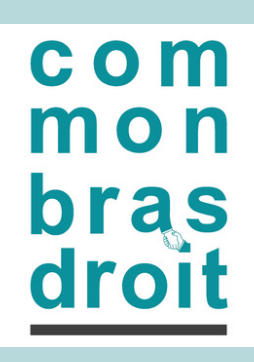

## Installez l'application mobile

### **IMPORTANT**

Ce profil "Lidentité numérique" sera associé à un téléphone mobile (sur lequel l'application sera installée) et à une ligne mobile.

Nous vous recommandons vivement d'installer l'appli «L'identité numérique» sur votre smartphone personnel et de relier ce compte à votre numéro de ligne mobile personnelle.

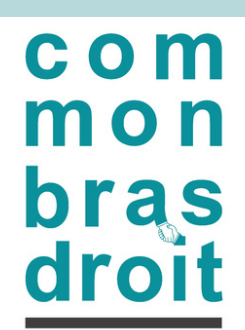

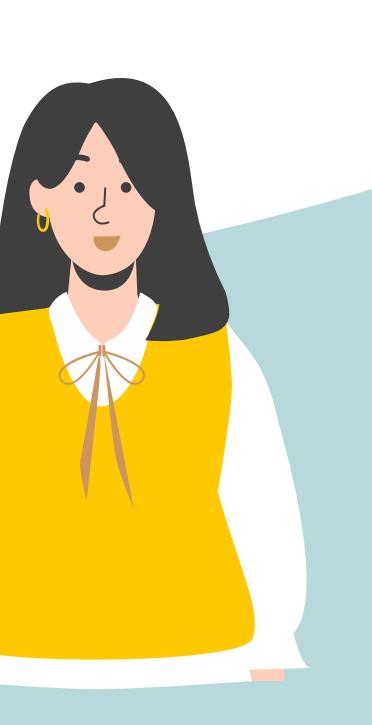

Une fois l'espace créé et l'appli installée, il vous faudra f<u>aire valider votre</u> <u>identité, en bureau de poste</u> ou auprès de votre facteur.

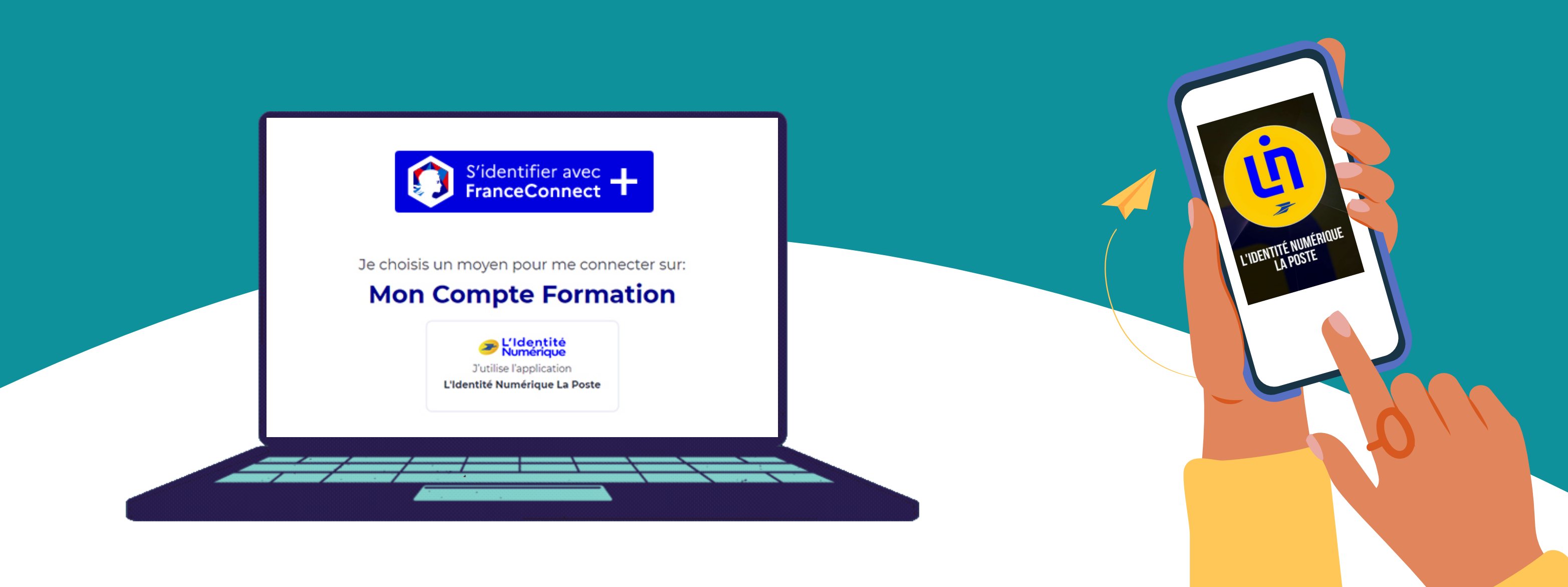

- 1.Votre environnement « France connect + » est activé. 2. L'application mobile « L'identité numérique » est installée sur votre smartphone personnel...
- 3. Vous avez fait valider votre identité et l'application mobile « L'identité numérique » est active ?

Vous pouvez poursuivre votre démarche d'inscription sur moncompteformation !

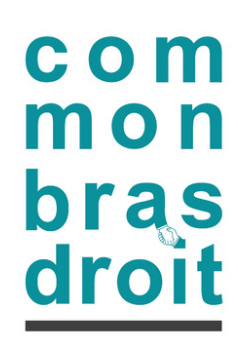

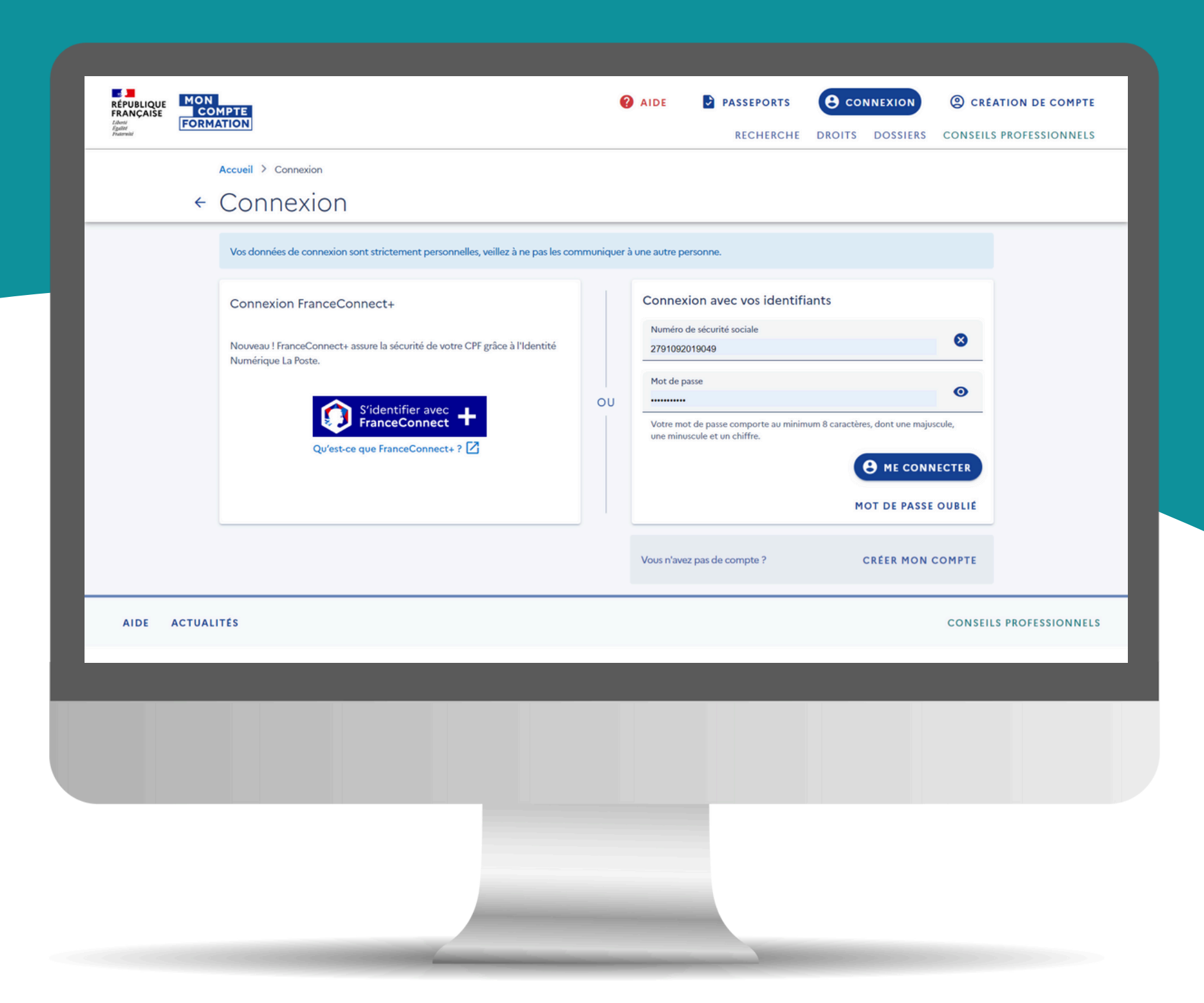

## Choisir son bilan de compétences avec ComMonBrasDroit

### com mon bras droit

# Choisir sa prestation "eligible CPF"

- Connectez-vous à <u>www.moncompteformation.gouv.fr</u> depuis votre PC. A cette étape (page d'accueil), vous pouvez vous connecter avec votre numéro de Sécurité Sociale, ou avec «France Connect +» selon vos préférences.
- Votre nom s'affiche en haut à droite de la fenêtre ? > Parfait, vous êtes connecté(e) !
- Rendez-vous sur la fiche de la formation ou de l'accompagnement qui vous intéresse en cliquant sur l'URL qui vous a été transmise par votre consultante > Dans ce cas, assurez-vous que vous êtes toujours connecté(e) : votre nom doit s'afficher en haut à droite.
- Vous avez perdu l'url de la prestation qui vous intéresse : contactez audre.lelamer@commonbrasdroit.fr
- Autre possibilité pour deposer votre demande d'inscription : en utilisant le moteur de recherche

Nous vous recommandons de faire ces démarches depuis un PC,

en ayant à coté de vous votre smartphone (équipé de l'appli «L'identité numérique» VALIDEE

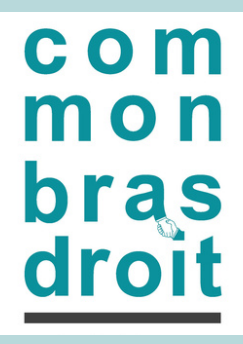

# Déposer une demande d'inscription

| CONDICE<br>CONDICE<br>FORMATION<br>CONDICE<br>Format | rcha de formation > formation                                                                                                    | AIDE                      | DROITS D | SEPORTS<br>OSSIERS | AUDREY I CONSEILS PROFES |
|------------------------------------------------------|----------------------------------------------------------------------------------------------------|---------------------------|----------|--------------------|--------------------------|
| Голилтон В<br>Віјал de co<br>Артіз заvoir c          | mpétences Propose par GFA. Roman de la Constance de la Constance de la Constan | ><br>1800,00 €<br>F0000 € | evis)    | V                  |                          |
|                                                      |                                                                                                    |                           |          |                    |                          |

Depuis votre PC, sur la fiche détaillée de la prestation qui vous intéresse :

- Sur le bandeau en bas de page, cliquez sur « demander un devis »
- Cliquez sur s'identifier avec France Connect +
- Cliquez sur le bouton « L'identité Numérique » situé sous « se connecter avec » • Saisissez votre numéro de mobile personnel (format 06xxxxxxx)
- Cliquez sur « S'identifier »

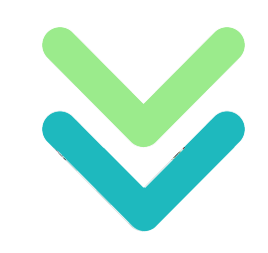

Depuis votre smartphone,

- Ouvrez votre appli mobile « l'Identité numérique »
- Confirmez la demande d'identification
- Saisissez votre code secret à 4 chiffres (celui que vous avez choisi au moment de la création de votre compte identité numérique)

Dès que ce code est validé sur l'appli mobile, votre affichage sur pc (sur le site moncompteformation) change. Vous pouvez reposer votre smartphone.

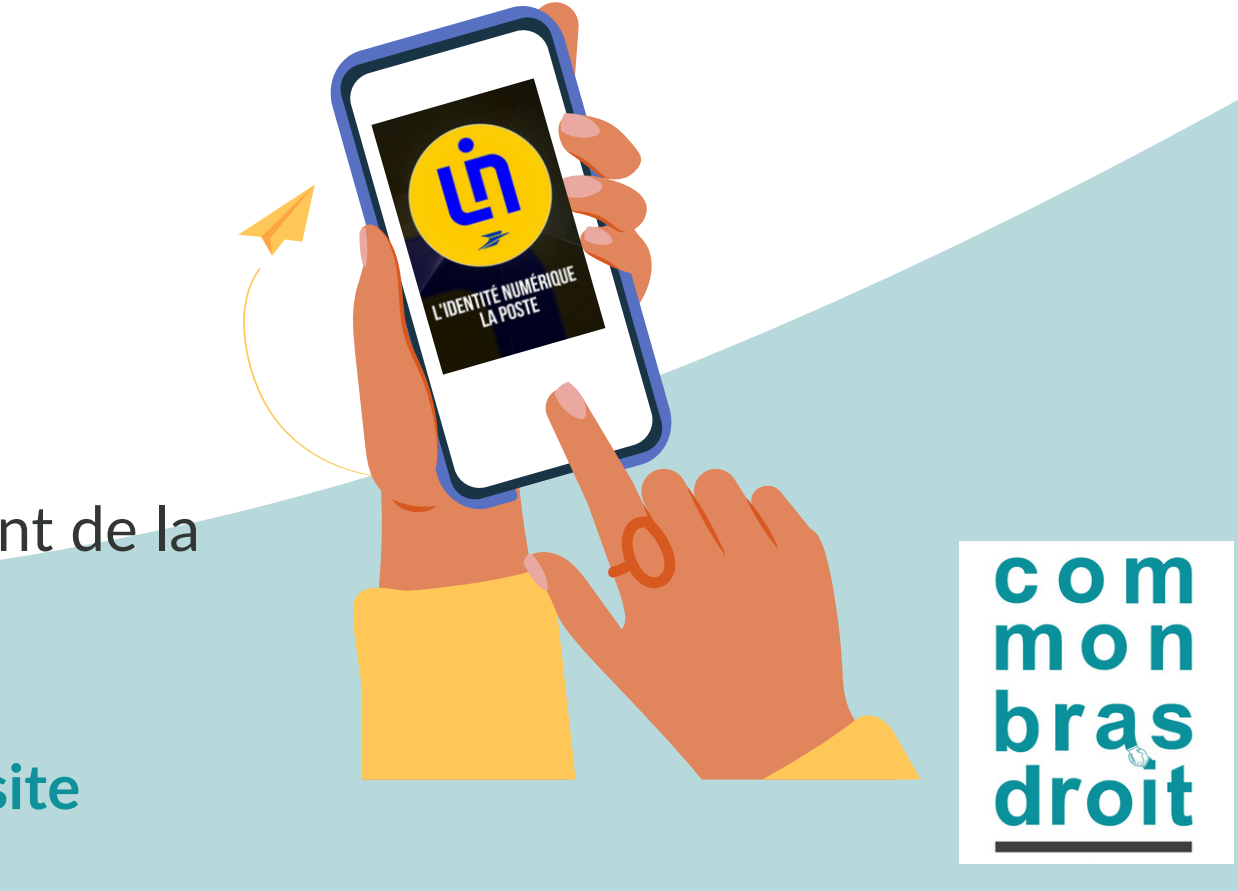

# Déposer une demande d'inscription

|               | 24 h - Plasieurs rythmes possibles - En semaine - Le week-end - En journie - En seinée      Description détaillée     Contenu, objectific.      Certification et métiers accessibles     Bain de compilences Le financement | >                                    |
|---------------|----------------------------------------------------------------------------------------------------|--------------------------------------|
|               | Détails du financement Pix de la formatio Vos droits formati Reste à payer Les informations                                                                                                    | 1800,00 €<br>- 500,00 €<br>1300,00 € |
| _             | Informations pratiques<br>Contact temport.      Modalités d'inscription<br>Modalités d'admission.                                                                                                    | >                                    |
| Après avoir c | é votre dossier d'inscription, vous pournez définir vos dates de formation avec l'organierne de forr                                                                                                    | DEFRANDER UN DEVIS                   |

### Depuis votre PC,

- Cliquez sur « Continuer sur mon compte formation » • Cliquez à nouveau sur « Demander un devis » • Cliquez sur « valider » sur la pop up qui fait mention de la fonction
- publique
- Cliquez « je souhaite envoyer directement ma demande » • Vérifiez vos informations personnelles
- Dernière question : choisissez dans la liste « votre objectif »
- Cliquez sur « envoyer ».

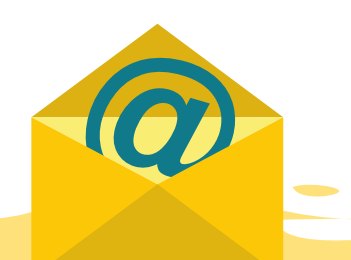

Assurez-vous de valider toutes les étapes : Vous devez recevoir dans les minutes qui suivent un email qui confirme l'ouverture de votre dossier de demande d'inscription.

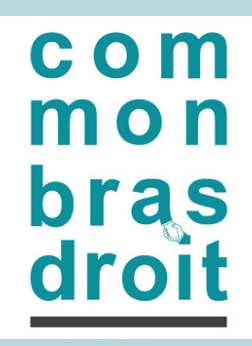

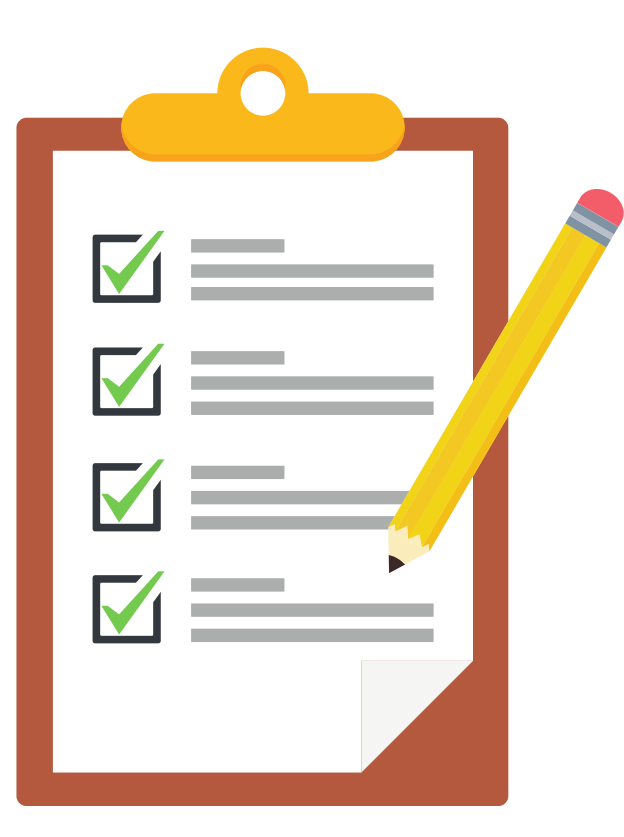

A noter : La connexion « classique » (sans France Connect +) suffit pour cette étape,

# Et après?

- Assurez-vous d'avoir bien reçu le mail de confirmation de votre **DEMANDE** (à ce stade ce n'est pas une inscription formalisée).
- Nous vous recommandons de **contacter votre consultante** afin de faire le point avec elle et valider tous les éléments de votre dossier.
- L'organisme de formation est informé également et simultanément de votre demande, et peut valider (et/ou modifier) votre dossier. Il dispose de 48h pour traiter votre demande d'inscription.

### C'est bientôt fini...

- Une fois la DEMANDE approuvée par l'organisme de formation (dans les 48h qui suivent votre demande), vous recevez un email de **CONFIRMATION** de prise en compte de votre inscription.
- Vous devez retourner sur votre espace moncompteformation pour CONFIRMER votre demande d'inscription.
- A noter : pour confirmer votre inscription, vous pouvez • cliquer sur le lien dédié dans le mail,
  - vous connecter sur <u>www.moncompteformation.gouv.fr</u>, puis en accédant au sous-menu «Dossiers»

com mon bras dro